# Step 1 – Visit <u>AIM.ALSDE.EDU</u> and click "Need an account?"

| ALSDE Identity Management                    |                                                                                                    |                                                                                                    |                                                                                                    |                                                                     |                                               |              |
|----------------------------------------------|----------------------------------------------------------------------------------------------------|----------------------------------------------------------------------------------------------------|----------------------------------------------------------------------------------------------------|---------------------------------------------------------------------|-----------------------------------------------|--------------|
|                                              | L                                                                                                    | og into AIM<br>ALSDE ID (or Email address):<br>Password:                                                      | Log in +) Forgot password?<br>Need an account?                                                          | Help ()                                                             |                                               |              |
| Step 2 – Enter Email Address and click "Crea | Need to change your email address?<br>• Login with your old email address/<br>• If you cannot login with old addres<br>ate Account." | (password (or ALSDE ID/password), ther<br>is, select <b>Need an account?</b> above to cr<br>*****Use an email | n go to the User Maintenance screen and<br>reate a new account with your new emai<br>address that you w | d change your email add<br>I address.<br><mark>Vill always h</mark> | dress.<br>Nave access to.**                   | • <b>* *</b> |
| ALSDE Identity Management                    |                                                                                                    |                                                                                                    |                                                                                                    |                                                                     |                                               |              |
|                                              |                                                                                                    | Create Accour                                                                                                 | nt<br>Email address: mikedoug54321<br>Create Accoun                                                     | @yahoo.com<br>t 🖂 Cancel                                            | Help ()                                       |              |
|                                              | Need to change your ema<br>• Login with your old en<br>• If you cannot login with                                                    | <b>iil address?</b><br>mail address/password (or ALSDE II<br>ith old address, select <b>Need an acc</b>       | D/password), then go to the User Ma<br>ount? above to create a new accour                               | aintenance screen an<br>It with your new ema                        | id change your email address.<br>ail address. |              |

| ALSDE Identity Management |                                                                                                    |                                                           |                                                |                  |                               |  |
|---------------------------|----------------------------------------------------------------------------------------------------|-----------------------------------------------------------|------------------------------------------------|------------------|-------------------------------|--|
|                           | Email sent!<br>We sent an email to mikedoug5432                                                       | 21@yahoo.com; check and follow instruction                | 5.                                             |                  | X<br>[CreateAccountEmailSent] |  |
|                           |                                                                                                    | Log into AIM<br>ALSDE ID (or Email address):<br>Password: | Log in +) Forgot password?<br>Need an account? | Help 🖗           |                               |  |
|                           | Need to change your email addre<br>Login with your old email addre<br>If your cannot login with old a | ess?<br>dress/password (or ALSDE ID/password), ther       | n go to the User Maintenance screen and ci     | hange your email | address.                      |  |

## Step 4 – Here is an example of the confirmation email. Click the link to continue creating the account.

Step 3 – An email has been sent to the email address you entered. Go to your email to find the confirmation email.

 ALSDE AIM - do not reply -From: aim@alsde.edu
 To: mikedoug54321@yahoo.com 🖶 🛛 Tue, Apr 23 at 12:49 PM 🏠

## **Confirm Account Creation**

This address (mikedoug54321@yahoo.com) recently requested to create an ALSDE AIM account. If you did not initiate this account creation, please delete and ignore this message.

If you want to create an account, please open the link below (or cut and paste into your favorite browser) to confirm your ownership of this email account.

https://aim.alsde.edu/index.aspx?et=ec0ac82f-e5fb-4a7b-b710-825a6d0282c1

This email was sent from a notification-only address that cannot accept incoming email. Please do not reply to this message.

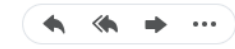

UPDATED 4/30/24

Step 5 – After clicking the link in your email, it will take you to the page below to continue creating an account. You will need to input all required information and click "Create Account."

| Please enter your name as indicated on government issued identification         Email address:       mikedoug54321@yahoo.com         Title:       Imail         Legal first name:       Imail         Legal first name:       Imail         Optional       Imailen name:       Imailen name:         Suffix:       Imailen name:       Imailen name:         Vour password must:       Imailen name:       Imailen name:         Suffix:       Imailen name:       Imailen name:         Suffix:       Imailen name:       Imailen name:         Suffix:       Imailen name:       Imailen name:         Suffix:       Imailen name:       Imailen name:         Suffix:       Imailen name:       Imailen name:         Suffix:       Imailen name:       Imailen name:         Suffix:       Imailen name:       Imailen name:         Suffix:       Imailen name:       Imailen name:         Suffix:       Imailen name:       Imailen name:         Suffix:       Imailen name:       Imailen name:         Suffix:       Imailen name:       Imailen name:         Suffix:       Imailen name:       Imailen name:         Suffix:       Imailen name:       Imailen name:                                                                                                    |                                  | Create Account                                                                                                    |
|----------------------------------------------------------------------------------------------------|----------------------------------|----------------------------------------------------------------------------------------------------|
| Suffix     Vour password must:   Suffix:     Suffix:     Vour password must:   Suffix:     Suffix:     Suffix                                                                                                    |                                  | Please enter your name as indicated on government issued identification                                                                                                    |
| Title:   Legal first name:   Legal middle name:   Optional   Maiden name:   Optional   Legal last name:   Suffix:     Your password must:   be between eight and sixteen characters in length,   Suffix:   • contain at least one upmerse   • contain at least one upmerse   • match the verification password.                                                                                                    |                                  | Email address: mikedoug54321@yahoo.com                                                                                                    |
| Legal first name:Optional<br>Legal middle name:Optional<br>Maiden name:Optional<br>Legal last name:Optional<br>Legal last name:Optional<br>Suffix:<br>Your password must:<br>• be between eight and sixteen characters in length,<br>• contain at least one uppercase letter,<br>• contain at least one uppercase letter,<br>• contain at least one uppercase letter,<br>• contain at least one lowercase letter,<br>• contain at least one lowercase letter,<br>• contain at least one special character, and<br>• match the verification password.<br>Password:                                                                                                    |                                  | Title:                                                                                                    |
| Legal middle name:Optional<br>Maiden name:Optional<br>Legal last name:Optional<br>Legal last name:Optional<br>Suffix:<br>Your password must:<br>be between eight and sixteen characters in length,<br>be between eight and sixteen characters in length,<br>contain at least one lowercase letter,<br>contain at least one lowercase letter,<br>contain at least one lowercase letter,<br>contain at least one lowercase letter,<br>contain at least one lowercase letter,<br>contain at least one lowercase letter,<br>match the verification password.<br>Password:                                                                                                    |                                  | Legal first name:                                                                                                    |
| Maiden name:       Optional         Legal last name:       Suffix:         Suffix:       Image: Suffix:         Your password must:       be between eight and sixteen characters in length,         be between eight and sixteen characters in length,       contain at least one uppercase letter,         contain at least one uppercase letter,       contain at least one uppercase letter,         contain at least one special character, and       match the verification password.         DT FORGET TO WRITE DOWN YOUR       Password:         ORD & STORE IN A SAFE LOCATION.       Verify Password:                                                                                                    |                                  | Legal middle name: Optional                                                                                                    |
| Legal last name:<br>Suffix:<br>Vour password must:<br>be between eight and sixteen characters in length,<br>be between eight and sixteen characters in length,<br>contain at least one lowercase letter,<br>contain at least one lowercase letter,<br>contain at least one lowercase letter,<br>contain at least one special character, and<br>match the verification password.<br>Password:<br>Verify Password:                                                                                                    |                                  | Maiden name: Optional                                                                                                    |
| Suffix:  Vour password must: be between eight and sixteen characters in length, contain at least one number, contain at least one numercase letter, contain at least one special character, and match the verification password.  RGET TO WRITE DOWN YOUR STORE IN A SAFE LOCATION.                                                                                                    |                                  | Legal last name:                                                                                                    |
| Vour password must:<br>• be between eight and sixteen characters in length,<br>• contain at least one number,<br>• contain at least one uppercase letter,<br>• contain at least one special character, and<br>• match the verification password.<br>Password:<br>Verify Password:                                                                                                    |                                  | Suffix:                                                                                                    |
| <ul> <li>be between eight and susteen characters in length,</li> <li>contain at least one number,</li> <li>contain at least one uppercase letter,</li> <li>contain at least one special character, and</li> <li>match the verification password.</li> </ul>                                                                                                    |                                  | Your password must:                                                                                                    |
| Contain at least one operase letter,     Contain at least one lowerase letter,     Contain at least one lower |                                  | <ul> <li>be between eight and sixteen characters in length,</li> <li>contain at least one number,</li> <li>contain at least one support of the second sixteen second sixteen s</li></ul> |
| FORGET TO WRITE DOWN YOUR     Password.       RD & STORE IN A SAFE LOCATION.     Verify Password:                                                                                                    |                                  | <ul> <li>contain at least one uppercase letter,</li> <li>contain at least one lowercase letter,</li> <li>contain at least one overcase letter,</li> </ul>                                                                                                    |
| FORGET TO WRITE DOWN YOUR     Password:       RD & STORE IN A SAFE LOCATION.     Verify Password:                                                                                                    |                                  | <ul> <li>Contain the test one special character, and</li> <li>match the verification password.</li> </ul>                                                                                                    |
| ORD & STORE IN A SAFE LOCATION. Verify Password:                                                                                                    | OT FORGET TO WRITE DOWN YOUR     | Password:                                                                                                    |
|                                                                                                    | VORD & STORE IN A SAFE LOCATION. | Verify Password:                                                                                                    |

## Step 6- You have successfully completed in the initial step, please log in to AIM to continue creating your account.

| Account created!<br>You have successfully logged in. |                                                           |                                                |        | K [LoginSuccessful] |
|------------------------------------------------------|-----------------------------------------------------------|------------------------------------------------|--------|---------------------|
|                                                      | Log into AIM<br>ALSDE ID (or Email address):<br>Password: | Log in +) Forgot password?<br>Need an account? | Help ③ |                     |

## Step 7- Complete the security questions and answers; click "Save answers."

# ALSDE Identity Management

#### Security Questions

Please select one question from each of the provided lists and supply an answer that only you would provide for that question. Should you forget your password or lock your account, we will ask you these questions. For your protection, you must answer these questions correctly before your password may be reset or your account unlocked.

| Question 1       | Question 2                                    | Question 3       |
|------------------|-----------------------------------------------|------------------|
| Select Question: | Select Question:                              | Select Question: |
| ×                | ¥                                             |                  |
| Answer:          | Answer:                                       | Answer:          |
|                  |                                               |                  |
| Save answers     |                                               |                  |
| Do No            | T FORGET TO WRITE DOWN YOUR QUESTIONS & A     | ANSWERS          |
| ANDS             | STORE IN A SAFE LOCATION. THEY WILL BE NEEDED | DIF YOU          |
|                  | NEED TO RECOVER YOUR ACCOUNT.                 |                  |
|                  |                                               |                  |
|                  |                                               |                  |
|                  |                                               |                  |

Step 8- Read through restrictions and terms of usage. Acknowledge restrictions and agree to terms of use. Click "Yes, continue."

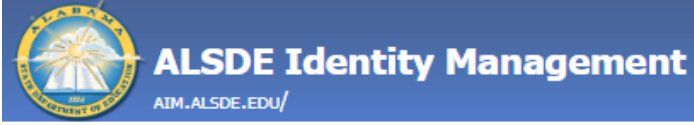

# AIM Use and Restrictions

I acknowledge the restrictions.

I agree to the terms of usage.

Yes, continue No, do not continue

### Step 9- Enter Core Demographics and click "Verify core demographics."

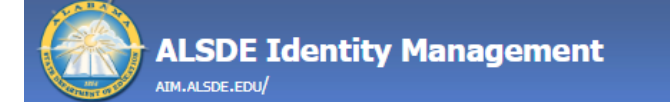

## Core Demographics

The following information is required for assignment in the Education Directory. This information is used to properly update teaching certificates and bonds.

Please review and/or provide the required information below. If the correct SSN/DOB is not entered, it will delay your registration/access and/or certification process.

| Name:             | Mickey Mouse        |  |
|-------------------|---------------------|--|
| Email:            | alsdecert@yahoo.com |  |
| SSN:              |                     |  |
| Sex:              | Select              |  |
| Date of birth:    | Month               |  |
| Work phone:       |                     |  |
| core demographics |                     |  |

Verif

#### Step 10- You will need to confirm each set of demographics you entered.

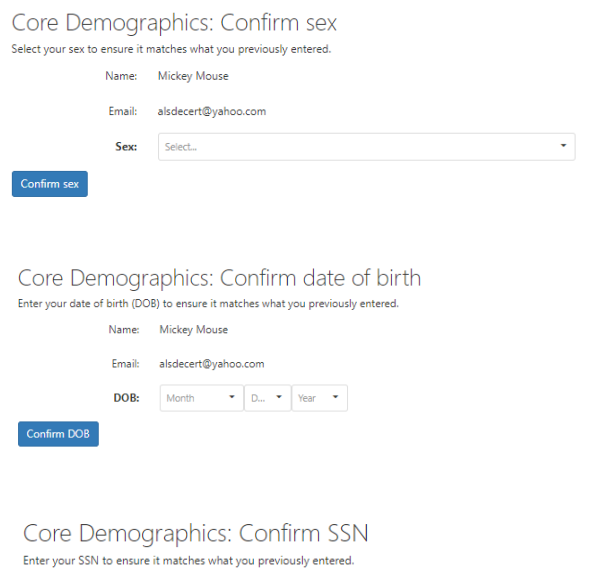

|             | Name:  | Mickey Mouse        |
|-------------|--------|---------------------|
|             | Email: | alsdecert@yahoo.com |
|             | SSN:   | <u>`</u>            |
| Confirm SSN |        |                     |
|             |        |                     |

#### Core Demographics: Confirm all demographics

Please confirm the following information is correct before continuing. If the SSN/DOB is not entered correctly, it will delay your registration/access and/or certification process.

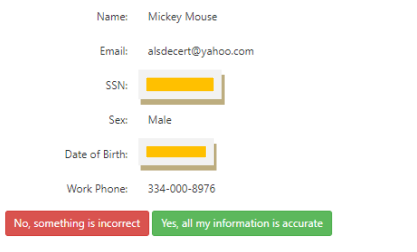

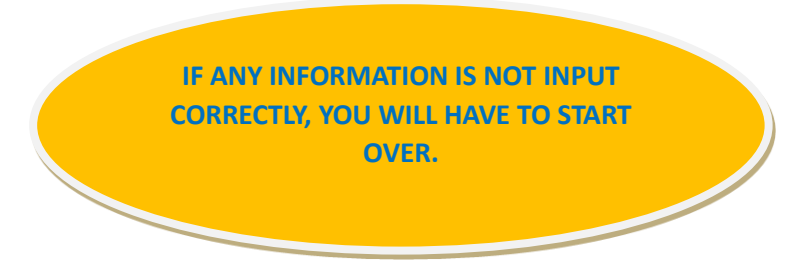

UPDATED 4/30/24

#### Step 10- After confirming demographics are correct, you will see the page below. Click "Alabama K-12 Job Postings."

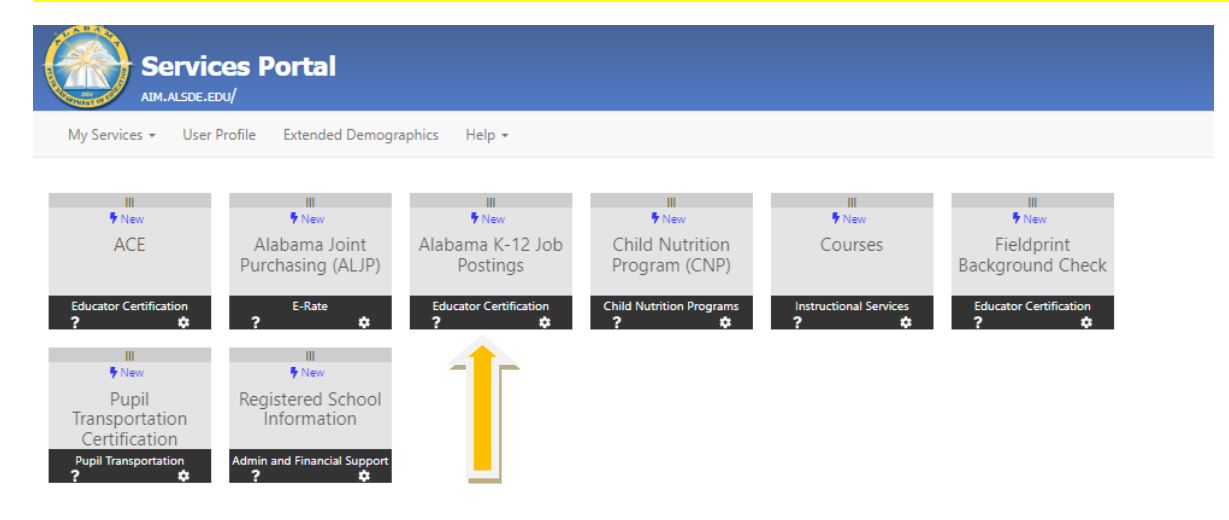

### Step 11- Now you will need to complete Extended Demographics. The account type you will select is "Educator."

#### Extended Demographics

The following information is required for accessing various ALSDE applications.

| Please provide accurate and complete int | ase provide accurate and complete information. Required sections are indicated by an asterisk (*) to the right of the section name. |                                                                                   |                                                         | You must select an account type. |                          |
|------------------------------------------|----------------------------------------------------------------------------------------------------|-----------------------------------------------------------------------------------|---------------------------------------------------------|----------------------------------|--------------------------|
| ////                                     | •                                                                                                    | Account Type                                                                      |                                                         |                                  |                          |
| Ethnicity/Race                           | •                                                                                                    | These data fields are required in order to build a complete AIM profile. It is th | e individual's responsibility to                        |                                  |                          |
| 📋 Citizenship                            | *                                                                                                    | provide accurate information and to keep all information current.                 |                                                         |                                  |                          |
| 🖞 Phone Numbers                          | *                                                                                                    | Educator                                                                          | Resear                                                  | rcher                            | Public                   |
| Email Addresses                          |                                                                                                    | Alabama certificate, license, or permit                                           | Public data applications                                |                                  | Public data applications |
| 📋 Home Address                           |                                                                                                    | Alabama K-12 job postings     Criminal history background check                   | <ul> <li>Data through a memorandum<br/>ALSDE</li> </ul> | of understanding (MOU) with      | [m]                      |
| Characteristics                          | *                                                                                                    | Educator Certification personal information update     Bonds                      | Sa                                                      | •                                | 581                      |
| 📋 Birth Details                          | *                                                                                                    | Cat                                                                               | 35                                                      |                                  |                          |
| Background Details                       | •                                                                                                    | Jet                                                                               |                                                         |                                  |                          |
| FBI Demographics                         |                                                                                                    |                                                                                   |                                                         |                                  |                          |
| State Identification                     | *                                                                                                    |                                                                                   |                                                         |                                  |                          |
| 🖻 RSA ID //                              |                                                                                                    |                                                                                   |                                                         |                                  |                          |

## Step 12- Complete Extended Demographics, Ethnicity/Race. Click "Save" and Click "Continue to Citizenship."

Extended Demographics

The following information is required for accessing various ALSDE applications.

Please provide accurate and complete information. Required sections are indicated by an asterisk (\*) to the right of the section name.

| Account Type           |   | Ethnicity/Race                                                                                       |                                                                                                    |  |  |
|------------------------|---|----------------------------------------------------------------------------------------------------|----------------------------------------------------------------------------------------------------|--|--|
| Ethnicity/Race         | * | These data fields are required in order to build a profile with Educator Certification. It is the in | These data fields are required in order to build a profile with Educator Certification. It is the individual's |  |  |
| 📋 Citizenship          | * | responsibility to provide accurate information and to keep all information current.                  |                                                                                                    |  |  |
| Phone Numbers          |   | Race Black or African American                                                                       |                                                                                                    |  |  |
| 📋 Email Addresses      |   | Field is required.                                                                                   |                                                                                                    |  |  |
| 🖞 Home Address         |   | Ethnicity Not Hispanic/Latino -                                                                      |                                                                                                    |  |  |
| Characteristics        | * | Field is required.                                                                                   |                                                                                                    |  |  |
| 📋 Birth Details        |   | Save                                                                                                 |                                                                                                    |  |  |
| 🖞 Background Details   |   |                                                                                                    |                                                                                                    |  |  |
| FBI Demographics       | * |                                                                                                    |                                                                                                    |  |  |
| 🖞 State Identification | * |                                                                                                    |                                                                                                    |  |  |
| RSA ID                 |   |                                                                                                    |                                                                                                    |  |  |
| //                     |   |                                                                                                    |                                                                                                    |  |  |
|                        |   |                                                                                                    |                                                                                                    |  |  |

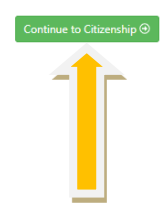

## Step 13- Complete Extended Demographics, Citizenship. Click "Save" and Click "Continue to Phone Numbers."

| Extended Demogra                         | phics                |                                                                                                    |                   |    |
|------------------------------------------|----------------------|----------------------------------------------------------------------------------------------------|-------------------|----|
| The following information is required fo | or accessing various | ALSDE applications.                                                                                     |                   |    |
| Please provide accurate and complete i   | information. Require | ed sections are indicated by an asterisk (*) to the right of the section name.                          |                   |    |
| Account Type                             | *                    | Citizenship                                                                                             |                   |    |
| Ethnicity/Race                           | *                    | These data fields are required in order to build a profile with Educator Certification. It is the indiv | idual's           |    |
| Citizenship                              | *                    | responsibility to provide accurate information and to keep all information current.                     |                   |    |
| Phone Numbers                            | *                    | Are you a legal United States citizen?                                                                  | Yes               | •  |
| 📋 Email Addresses                        | *                    |                                                                                                    | Field is required | i. |
| 📋 Home Address                           | *                    | Save                                                                                                    |                   |    |
| 1 Characteristics                        | *                    |                                                                                                    |                   |    |
| 📋 Birth Details                          | *                    |                                                                                                    |                   |    |
| 📋 Background Details                     | *                    |                                                                                                    |                   |    |
| FBI Demographics                         | *                    |                                                                                                    |                   |    |
| 📋 State Identification                   | *                    |                                                                                                    |                   |    |
| RSA ID                                   |                      |                                                                                                    |                   |    |
| //                                       |                      |                                                                                                    |                   |    |
|                                          |                      |                                                                                                    |                   |    |

### Step 14- Complete Extended Demographics, Phone Numbers. Click "Save" and Click "Continue to Email Addresses."

Extended Demographics

The following information is required for accessing various ALSDE applications.

Please provide accurate and complete information. Required sections are indicated by an asterisk (\*) to the right of the section name.

| Account Type         | * | Phone Numbers                                                                                          |                                                                                                    |           |                                      |
|----------------------|---|----------------------------------------------------------------------------------------------------|----------------------------------------------------------------------------------------------------|-----------|--------------------------------------|
| 2 Ethnicity/Race     | * | These data fields are required in order to build                                                       | a profile with Educator Certification. It is the individual's                                                                |           |                                      |
| 🖻 Citizenship        | * | responsibility to provide accurate information a                                                       | nd to keep all information current.                                                                                          | 4         |                                      |
| 2 Phone Numbers      | * | You must provide at least a cell number and                                                            | a work number.                                                                                                    |           |                                      |
| 📋 Email Addresses    | * | The work phone may be displayed in the Educa<br>to your job. Your cell phone number will <b>not</b> be | tion Directory and will be used to contact you for items related<br>displayed publicly and will be used to contact you about |           |                                      |
| 📋 Home Address       | * | matters related to you outside of your job (back                                                       | ground check, certification renewal, etc.)                                                                                   |           |                                      |
| Characteristics      | * | Home                                                                                                   | E Add                                                                                                    |           |                                      |
| 📋 Birth Details      | * | Work 334.000.8976                                                                                      | <b>⊠*</b> Edit                                                                                                    |           |                                      |
| 📋 Background Details | * | Cell 334.000.8976                                                                                      | <b>⊠</b> * Edit                                                                                                    | REQUIRED. |                                      |
| FBI Demographics     | * |                                                                                                    |                                                                                                    |           |                                      |
| State Identification | * |                                                                                                    |                                                                                                    |           | Continue to Email Addresses $\oplus$ |
| 🖻 RSA ID             |   |                                                                                                    |                                                                                                    | N         |                                      |
| //                   |   |                                                                                                    |                                                                                                    |           |                                      |

## Step 15- Complete Extended Demographics, Email Addresses. Click "Save" and Click "Continue to Home Address."

| ALSDE Identi                                                                                               | ty Mana                                        | gement                                                                                                    |                                                                                                    |                            |
|----------------------------------------------------------------------------------------------------|------------------------------------------------|----------------------------------------------------------------------------------------------------|----------------------------------------------------------------------------------------------------|----------------------------|
| Extended Demograp<br>The following information is required for<br>Please provide accurate and complete inf | DHICS<br>accessing variou<br>formation. Requir | s ALSDE applications.<br>ed sections are indicated by an asterisk (*) to the right of the                              | section name.                                                                                                    |                            |
| Account Type                                                                                               | *                                              | Email Addresses                                                                                                    |                                                                                                    |                            |
| Ethnicity/Race                                                                                             | •                                              | These data fields are required in order to build a profile w                                                           | vith Educator Certification. It is the individual's                                                                          |                            |
| 2 Citizenship                                                                                              | *                                              | responsibility to provide accurate information and to keep                                                             | p all information current.                                                                                                   | 4                          |
| Phone Numbers                                                                                              | *                                              | Your primary email address may be displayed in the Educ-<br>items related to your job. Your personal email address wil | ation Directory and will be used to contact you for<br>I <b>not</b> be displayed publicly and may be used to                 |                            |
| Email Addresses                                                                                            | •                                              | contact you about matters related to you outside of your                                                               | job (background check, certification renewal, etc.)                                                                          |                            |
| 🖞 Home Address                                                                                             | *                                              | Primary email address                                                                                                  | alcherart@uahoo.com                                                                                                    | EMAIL ADDRESS CAN BE THE   |
| Characteristics                                                                                            |                                                |                                                                                                    | Primary email address cannot be modified on this screen. Go to the User Profile screen to change your primary email address. |                            |
| 📋 Birth Details                                                                                            |                                                |                                                                                                    |                                                                                                    | REQUIRED                   |
| 📋 Background Details                                                                                       | *                                              | Personal email address                                                                                                 | alsdecert@yahoo.com                                                                                                    |                            |
| FBI Demographics                                                                                           |                                                |                                                                                                    | i new si roquinow.                                                                                                    |                            |
| State Identification                                                                                       |                                                | Save                                                                                                    |                                                                                                    |                            |
| RSA ID                                                                                                    |                                                |                                                                                                    |                                                                                                    | Continue to Home Address ↔ |

#### ALABAMA STATE DEPARTMENT OF EDUCATION

#### Step 16- Complete Extended Demographics, Home Address. Click "Save" and Click "Continue to Characteristics."

#### Extended Demographics

The following information is required for accessing various ALSDE applications.

Please provide accurate and complete information. Required sections are indicated by an asterisk (\*) to the right of the section name.

| //                     |   |                                                                                                    |
|------------------------|---|----------------------------------------------------------------------------------------------------|
| Account Type           | * | Home Address                                                                                                    |
| Ethnicity/Race         | * | These data fields are required in order to build a profile with Educator Certification. It is the individual's   |
| Citizenship            | * | responsibility to provide accurate information and to keep all information current.<br>Home address is required. |
| Phone Numbers          | * | 00000 Mickey Way                                                                                                 |
| Email Addresses        | * | Orlando, FL 08976                                                                                                |
| Home Address           | * | US: United States of America                                                                                     |
| Characteristics        | * | 🕼 Edit                                                                                                    |
| 📋 Birth Details        | * |                                                                                                    |
| 🖞 Background Details   | * |                                                                                                    |
| FBI Demographics       | * |                                                                                                    |
| 🖞 State Identification | * |                                                                                                    |
| RSA ID                 |   |                                                                                                    |
| //                     |   |                                                                                                    |

## Step 17- Complete Extended Demographics, Characteristics. Click "Save" and Click "Continue to Birth Details."

#### Extended Demographics

The following information is required for accessing various ALSDE applications.

Please provide accurate and complete information. Required sections are indicated by an asterisk (\*) to the right of the section name.

| /                      | // | _ |                                                              |                                                     |
|------------------------|----|---|--------------------------------------------------------------|-----------------------------------------------------|
| Account Type           | *  |   | Characteristics                                              |                                                     |
| Ethnicity/Race         |    |   | These data fields are required in order to build a profile w | vith Educator Certification. It is the individual's |
| Citizenship            |    |   | responsibility to provide accurate information and to kee    | p all information current.                          |
| Phone Numbers          |    |   | Eye Color                                                    | Black                                               |
| Email Addresses        |    |   |                                                              | Field is required.                                  |
| Home Address           |    |   | Hair Color                                                   | Bald                                                |
| Characteristics        |    |   |                                                              | Field is required.                                  |
| 📋 Birth Details        |    |   | Height (Feet)                                                | 5' - Five                                           |
| 📋 Background Details   |    |   |                                                              | Field is required.                                  |
| 📋 FBI Demographics     |    |   | Height (Inches)                                              | б" - Six                                            |
| 📋 State Identification |    |   |                                                              | Field is required.                                  |
| RSA ID                 |    |   | Weight (Pounds)                                              | 150                                                 |
| /                      | // | _ |                                                              | Field is required.                                  |
| 0                      | 0  |   | Save                                                         |                                                     |
|                        |    |   |                                                              |                                                     |
|                        |    |   |                                                              |                                                     |

## Step 18- Complete Extended Demographics, Birth Details. Click "Save" and Click "Continue to Background Details."

Extended Demographics

The following information is required for accessing various ALSDE applications.

Please provide accurate and complete information. Required sections are indicated by an asterisk (\*) to the right of the section name.

| Account Type         | * | Birth Details                  |                                  |
|----------------------|---|--------------------------------|----------------------------------|
| Ethnicity/Race       | * | Country:                       | United States of America 🔹       |
| Citizenship          | * |                                | Field is required.               |
| Phone Numbers        | * | State, District, or Territory: | Florida •                        |
| Email Addresses      | * | Saue                           | Field is required.               |
| Home Address         | * |                                |                                  |
| Characteristics      | * |                                | Continue to Background Details ⊙ |
| Birth Details        | * |                                |                                  |
| 📋 Background Details | * |                                |                                  |
| 📋 FBI Demographics   | * |                                |                                  |
| State Identification | * |                                |                                  |
| 🖻 RSA ID //          |   |                                |                                  |

## Step 19- Complete Extended Demographics, Background Details. Click "Save" and Click "Continue to Background Details."

Extended Demographics

The following information is required for accessing various ALSDE applications.

Please provide accurate and complete information. Required sections are indicated by an asterisk (\*) to the right of the section name.

| Account Type           | *                     | Background Details                    |                                                                                                    |
|------------------------|-----------------------|---------------------------------------|----------------------------------------------------------------------------------------------------|
| Ethnicity/Race         | *                     | These data fields are required in ord | der to build a profile with Educator Certification. It is the individual's                                                                                                    |
| 2 Citizenship          | *                     | responsibility to provide accurate in | formation and to keep all information current.                                                                                                    |
| Phone Numbers          |                       | Scenario                              | C Educator Certification                                                                                                    |
| Email Addresses        | *                     |                                       | tou are appying for a Professional Educator Centricate, a Professional Leadership Centricate, Alternative Centricate, Career and Technical Centricate, or an Emergency Centricate.<br>Authority: Ala. Code 16-224-5(a) (1975)                                                                                                    |
| Home Address           |                       |                                       |                                                                                                    |
| Characteristics        | *                     |                                       | Certified or Licensed Applicant for Public Employment                                                                                                    |
| Birth Details          |                       |                                       | to a new the a connection of metric is an execution, solar loss of not accounting on an executing poor conjugation in a new team poor share (modeling poor connection).                                                                                                    |
| 🖞 Background Details   | *                     |                                       | Authority: Ala. Code 16-224-5(a) and (d) (1975)                                                                                                    |
| FBI Demographics       | *                     |                                       | ○ Substitute Teacher Licensure                                                                                                    |
| 📋 State Identification | *                     |                                       | You are applying for a Substitute Teacher Licensure.                                                                                                    |
| 🖻 RSA ID               |                       |                                       | Autholig() Alia. Code 10-22A-3(d) ( 19/3)                                                                                                    |
|                        | //                    |                                       | O Non-Certified or Non-Licensed Applicant for Public or Nonpublic Employment                                                                                                    |
|                        | 0                     |                                       | You are seeking employment at a public or private school in a position that does not require you to hold any license or certification. Examples include but are not limited to the following: secretary, instructional aide,<br>custodian, lunchroom worker, bus aide, contractor, etc. This includes non-certified and non-licensed applicants for employment at public charter schools. |
|                        |                       |                                       | Authority: Ala. Code 16-22A-5(a), (b), and (d) (1975)                                                                                                    |
|                        |                       |                                       | School Bus Driver Certification                                                                                                    |
|                        |                       |                                       | You are applying for a School Bus Driver Certificate.                                                                                                    |
|                        |                       |                                       | Authority: Ala. Code 16-224-5(0) (1975)                                                                                                    |
|                        |                       |                                       | C Educator Preparation Program                                                                                                    |
|                        |                       |                                       | You attend an Alabama College or University and are seeking admission to an Educator Preparation Program. If you are enrolled in an Educator Preparation Program outside of Alabama, please do not continue this<br>process. Contact the Alabama State Department of Education. Office of Educator Certification for more information at 1344 684-4537.                                   |
|                        |                       |                                       | Authority: Ala. Code § 16-23-16.2 (1975)                                                                                                    |
|                        |                       |                                       |                                                                                                    |
| Site Alabam            | a State Department of | Education (Montgomery, Al             | L) -                                                                                                    |
| Field is req           | uired                 |                                       |                                                                                                    |
| Them is req            |                       |                                       |                                                                                                    |
| Have yo                | u ever been convicted | of or entered a plea of no            | o contest to a felony or misdemeanor other than a minor traffic violation?                                                                                                    |
| Yes                    | No                    |                                       |                                                                                                    |
| Field is req           | uired.                |                                       |                                                                                                    |

Save

Continue to FBI Demographics ↔

#### Step 20- Complete Extended Demographics, FBI Demographics. Click "Save" and Click "Continue to State Identification."

#### Extended Demographics

The following information is required for accessing various ALSDE applications.

| Please provide accurate and complete information. | Required sections are indicated by an asterisk (*) to the right of the section name. |
|---------------------------------------------------|--------------------------------------------------------------------------------------|
| 11                                                |                                                                                      |

| //                     |   |                                                                                                    |                                                                                                    |   |   |                               |
|------------------------|---|----------------------------------------------------------------------------------------------------|----------------------------------------------------------------------------------------------------|---|---|-------------------------------|
| Account Type           | * | FBI Demographics                                                                                                    |                                                                                                    |   |   |                               |
| Ethnicity/Race         | * | This information is required by the Alabama Law Enforce                                                                  | ment Agency (ALEA) and the Federal Bureau of                                                                 |   |   |                               |
| 2 Citizenship          | * | Investigation (FBI) for fingerprinting purposes. The ALSDI<br>every applicant, but we have no control over these require | E realizes that some options may not be available for<br>rements. Choose the best available option possible. |   |   |                               |
| Phone Numbers          | * | Information that you have entered in AIM for race and co                                                                 | ountry of origin will be preserved separately.                                                               |   |   |                               |
| Email Addresses        | * | Race                                                                                                    | Black or African American.                                                                                   |   | • |                               |
| Home Address           | * |                                                                                                    | Field is required.                                                                                           |   |   |                               |
| Characteristics        |   | Birthplace                                                                                                    | FLORIDA                                                                                                    | • |   |                               |
| Birth Details          | * |                                                                                                    | Field is required.                                                                                           |   |   |                               |
| Background Details     | * | Country of Citizenship                                                                                                   | UNITED STATES                                                                                                | • |   |                               |
| FBI Demographics       | • |                                                                                                    | Field is required.                                                                                           |   |   |                               |
| 🗂 State Identification |   | Save                                                                                                    |                                                                                                    |   |   |                               |
| 🖻 RSA ID               |   | _                                                                                                    |                                                                                                    |   |   |                               |
| //                     |   |                                                                                                    |                                                                                                    |   |   | Continue to State Identificat |
| 0                      |   |                                                                                                    |                                                                                                    |   |   |                               |

## Step 21- Complete Extended Demographics, State Identification/Driver License. Click "Save" and Click "Continue to RSA ID."

#### Extended Demographics

The following information is required for accessing various ALSDE applications.

Please provide accurate and complete information. Required sections are indicated by an asterisk (\*) to the right of the section name.

| Account Type         |   | State Identification / Driver License                                                                          |                                                |   |
|----------------------|---|----------------------------------------------------------------------------------------------------|------------------------------------------------|---|
| Ethnicity/Race       |   | These data fields are required in order to build a profile with Educator Certification. It is the individual's |                                                |   |
| Citizenship          |   | responsibility to provide accurate inf                                                                         | formation and to keep all information current. |   |
| Phone Numbers        |   | Туре                                                                                                    | Driver License                                 | - |
| Email Addresses      |   |                                                                                                    | Field is required.                             |   |
| Home Address         | * | State                                                                                                    | AL: Alabama                                    | • |
| Characteristics      | * |                                                                                                    | Field is required.                             |   |
| Birth Details        | * | Number                                                                                                    | 7894562                                        | 8 |
| Background Details   | * |                                                                                                    | Field is required.                             |   |
| FBI Demographics     | * | Expiration Date                                                                                                | 10/9/2025                                      | 0 |
| State Identification | * |                                                                                                    | Field is required.                             |   |
| RSA ID               |   |                                                                                                    | Save                                           |   |
|                      |   |                                                                                                    | —                                              |   |
| //                   |   |                                                                                                    |                                                |   |

ALABAMA STATE DEPARTMENT OF EDUCATION

Continue to RSA ID ⊙

#### Step 22- Complete Extended Demographics, RSA ID. Click "Save" and Click "Finished. Go to Services Portal."

Extended Demographics

The following information is required for accessing various ALSDE applications.

Please provide accurate and complete information. Required sections are indicated by an asterisk (\*) to the right of the section name.

| 🛿 Account Typ   | //      | * | RSA ID                                             |
|-----------------|---------|---|----------------------------------------------------|
| Ethnicity/Rad   | ce      | * | These data fields are r<br>responsibility to provi |
| Citizenship     | harr    |   |                                                    |
| Email Addre     | sses    |   |                                                    |
| 🖄 Home Addre    | ess     | • |                                                    |
| 2 Characteristi | ics     | * |                                                    |
| 🖄 Birth Details |         | * |                                                    |
| Background      | Details | * |                                                    |
| FBI Demogra     | aphics  |   |                                                    |
| RSA ID          | ication |   |                                                    |
|                 |         |   |                                                    |
|                 | //      |   |                                                    |

#### Step 23- You are finished. You have created an AIM account and have an ALSDE ID. Click "Continue to Alabama K-12 Job Postings."

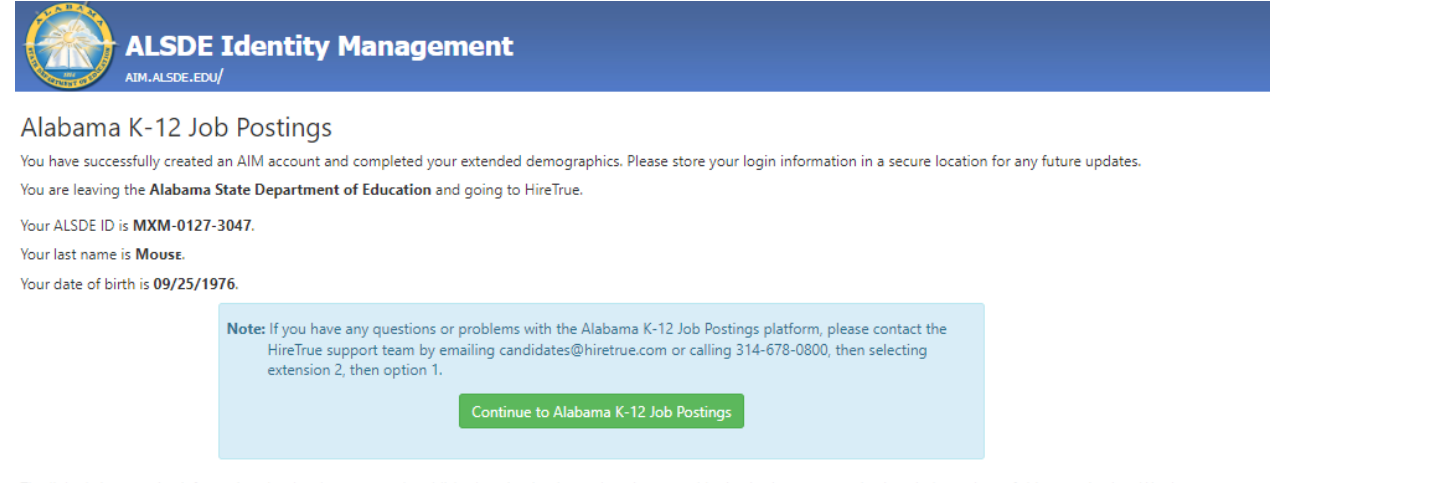

The linked site contains information that has been created, published, maintained, or otherwise posted by institutions or organizations independent of this organization. We do not endorse, approve, certify, or control any linked websites, their sponsors, or any of their policies, activities, products, or services. We do not assume responsibility for the accuracy, completeness, or timeliness of the information contained therein.